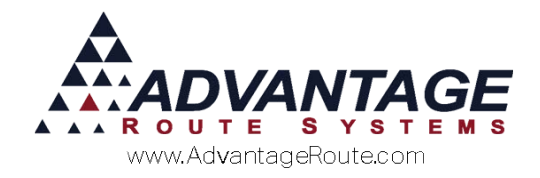

# Chapter 3.25: Major Account Payments

### **Overview**

This chapter introduces you to the process of entering payments by *Major Account Code*. Using this feature will allow you to enter a single payment and apply it to all of the accounts assigned to the same *Major Account Code* in Route Manager. This option will save you time and resources by eliminating the need to enter multiple payments on related accounts.

This document will guide you through all of the steps required to process payments by *Major Account Code*.

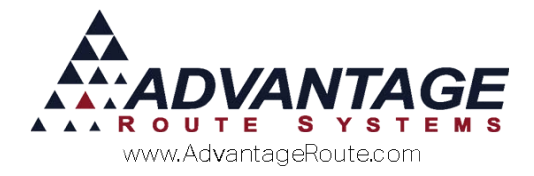

# **Major Account Codes**

To get started with this process, you will need to assign a *Major Account Code* to all of your related accounts. The primary purpose of *Major Account Codes* in Route Manager is to provide a high-level of management to your most important clients.

### Setting up Major Account Codes

Major Account Codes can be created under Lists > Customer Setup Codes. For each code created, you will need to establish an ID and Description, as well as employees that will manage these types of accounts.

| ID                                     | DG                                 |     |
|----------------------------------------|------------------------------------|-----|
| Description                            | D and G Enterprises                |     |
| Inside Employee                        | JAL                                | Ī   |
| Outside Employee                       | BJ                                 | ΙĒ  |
| Other Employee                         | DM 🔽                               | l î |
| Credit Controller                      | DM                                 | l t |
| Require a Purchase Order for all Sales |                                    | l t |
| Local Account Representative           | Ţ                                  | ŀł  |
| Credit Class                           | <b>•</b>                           | l ł |
|                                        | Credit Card Processing Information |     |
| Processo                               | VirtualMerchant 💌                  |     |
| Login ID                               |                                    | lī  |
| Password/Transaction Key               |                                    | l i |
| <b>Bublic Ko</b>                       |                                    |     |

**NOTE:** Refer to *User Guide A* for a definition of each available field.

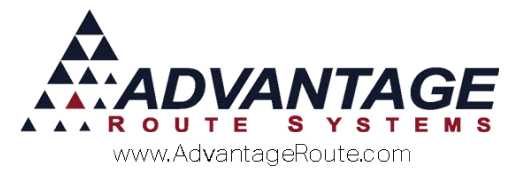

### **Assigning Major Account Codes**

Major Account Codes can be assigned to each account under Lists > Customer Information, on the Info tab. Click Modify on any applicable account, and select the applicable Major Account Code from the dropdown list.

| Customer Information                                                                                                    |                                                                                                    |    |
|----------------------------------------------------------------------------------------------------|----------------------------------------------------------------------------------------------------|----|
| 531150     Balley's Ice       110     \$     Invoices     Credit     Payment Info     Contacts     Route     Roo       Acct No.     531150     Customer Type     R     Residential       Fill     To     Balley's Ice     Image: Contact in the image: Contact in the imag | Interference of the set of the set of |    |
| Store Number                                                                                                    | Sales Rep 1 BJ   Entered By ADM  Rep 2  Sales Rep 3  Major Account Code  ARS  ARS  ARS  SitoreFront  DG  D and C Enterprises                                                                                                    | EX |
|                                                                                                    | Reset eStoreFrontAccount Signed Up> Disable eStoreFront Login                                                                                                    |    |

Click **Save** and repeat this step on each account desired.

# **Identifying Major Accounts**

A flag will appear on each account assigned to a *Major Account Code* within *Customer Information*:

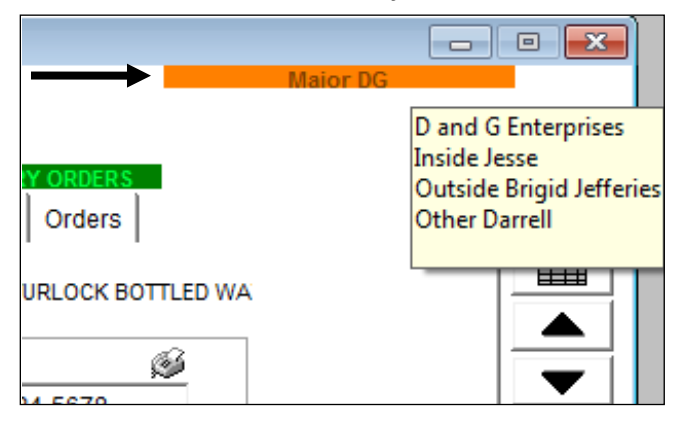

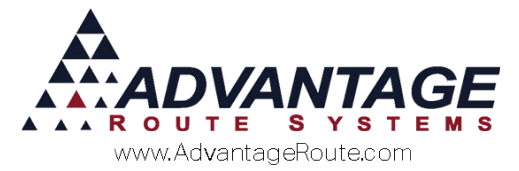

Place your mouse cursor over the *Major Account Code* flag to view assigned account representatives:

| Ma                 | uior DG                                                                          |
|--------------------|----------------------------------------------------------------------------------|
| Y ORDERS<br>Orders | D and G Enterprises<br>Inside Jesse<br>Outside Brigid Jefferies<br>Other Darrell |
| URLOCK BOTTLED WA  |                                                                                  |

The next section will guide you through the process of entering *Major Account* payments.

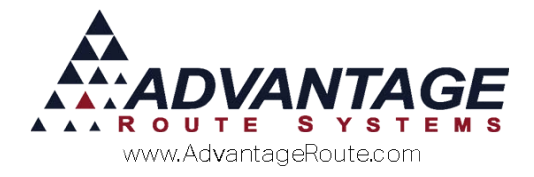

# **Entering a Major Account Payment**

The *Payments by Major Account* screen is a modified version of the standard payment screen that allows you to apply a single payment to multiple account numbers based on their assigned *Major Account Code*.

Navigate to *Transactions* > *Payments* > *Local Payments* > *Payments by Major Account*.

| Major Account Code             |              | Bank Account        | Ŧ     |              |          | 1 |
|--------------------------------|--------------|---------------------|-------|--------------|----------|---|
| Amount Paid                    | 0.00         | Document ID         | _     |              |          |   |
| Payment Date (                 | 06/12/2015 韋 | Batch No.           |       | Employee AD& | A 👻      |   |
| Check Date (                   | 06/12/2015 韋 | Account Description |       |              |          |   |
| Route                          | -            |                     |       |              |          |   |
|                                |              | Payment Type        | Ŧ     |              |          |   |
|                                |              | Check No.           |       |              |          |   |
|                                |              | Posting Hold        |       |              |          |   |
|                                |              | Discount Amount     | 0.00  |              |          |   |
|                                |              | Note                |       |              |          |   |
| cct. No. Invoice No.           | Date         | InvAmt Pe           | nding | Open Amt     |          |   |
|                                |              |                     |       |              | <u> </u> |   |
|                                |              |                     |       |              |          |   |
|                                |              |                     |       |              |          |   |
|                                |              |                     |       |              |          |   |
|                                |              |                     |       |              | *        |   |
| to son, click on headers above |              | Total Amount Op     | en O  | 00           |          |   |
|                                |              |                     |       |              |          |   |
|                                |              |                     |       |              |          |   |
|                                |              |                     |       |              |          |   |

Continue to the next section to be guided through the process of entering a payment by *Major Account Code*.

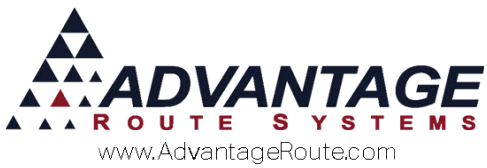

Follow the steps below to enter a *Major Account Payment*:

- 1. Click the *Add* key.
- 2. Enter the 'Major Account ID' in the *Major Account Code* field, and hit enter on your keyboard.

| Major 4        | Account Code     | DG 🗸       | <b>1</b>  | k Account    | •           |          |          |    | 6 |
|----------------|------------------|------------|-----------|--------------|-------------|----------|----------|----|---|
|                | Amount Paid      | 0.00       | Doc       | ument ID     | _           |          |          |    |   |
| F              | Payment Date     | 06/12/2015 |           | Batch No.    |             | Employ   | ee ADM 👻 |    | H |
|                | Check Date       | 06/12/2015 | Account D | escription [ | and G Enter | prises   | 1        |    |   |
|                | Route            |            |           |              |             |          |          |    | - |
|                |                  |            | Pavr      | ment Type 🗌  | •           |          |          |    | E |
|                |                  |            | ,         | Check No     |             |          |          |    |   |
|                |                  |            | Pos       | ting Hold [  |             |          |          |    |   |
|                |                  |            | Discou    | nt Amount    | 0.00        |          |          |    |   |
|                |                  |            | Discou    | Note [       | 0.00        |          |          |    |   |
|                |                  |            |           |              |             |          |          |    |   |
| cct. No.       | Invoice No.      | Date       | Inv Amt   | Pe           | nding       | Open Amt |          | -1 |   |
| 531150         | 096995           | 06/11/     | 2015 49.9 | 8            | 0.00        | 49.98    |          | 8  |   |
| 531150         | 0969997          | 06/11/     | 2015 24.9 | 9            | 0.00        | 24.99    |          |    |   |
|                | 1                | 100000     |           | - 1          |             | 1        |          |    |   |
|                |                  |            |           |              |             |          |          |    |   |
|                |                  |            |           |              |             |          | -        |    |   |
| To sort, click | on headers above | 8          | Total     | Amount Op    | en 224      | .97      | _        |    |   |
| A              |                  |            |           | 0            |             |          |          |    |   |
|                |                  |            |           |              |             |          |          |    |   |
|                |                  |            |           |              |             |          |          |    |   |
|                |                  |            |           |              |             |          |          |    |   |

3. Enter the payment amount in the *Amount Paid* field.

| RN7 Payments                |              |                           |                     |      |
|-----------------------------|--------------|---------------------------|---------------------|------|
| Payments by                 | Major Ac     | count                     |                     |      |
| Major Account Code          | DG           | Bank Account              | <u> </u>            | 55   |
| Amount Paid<br>Payment Date | 06/12/2015   | Batch No.                 | Employee ADM        |      |
| Check Date<br>Route         | 06/12/2015 🚔 | Account Description       | D and G Enterprises | EXIT |
| Unapplied Amount            | 150.00       | Payment Type<br>Check No. | <u> </u>            |      |

4. Assign the payment a required *Bank Account* from the dropdown list, and enter a *Check Number*.

| RN/ Payments       |                |                     |                     | - • •       |
|--------------------|----------------|---------------------|---------------------|-------------|
| Payments by        | Major Acc      | ount                |                     |             |
|                    | •              |                     |                     |             |
| Major Account Code | DG             | Bank Account        | A Vells Fargo       | <u>es</u> + |
| Amount Paid        | 150.00         | Document ID         |                     | -           |
| Payment Date       | 06/12/2015 🖨   | Batch No.           | Employee ADM 👻      |             |
| Check Date         | 06/12/2015 🖨   | Account Description | D and G Enterprises |             |
| Route              | -              |                     |                     | EVIT        |
|                    |                | Payment Type        | Check -             | EAT         |
| Unapplied Amount   | 150.00         | Check No.           | 1234                |             |
|                    |                | Posting Hold [      |                     |             |
|                    | Pay All/Oldest | DiscountAmount      | 0.00                |             |
| _                  |                | Note                |                     |             |

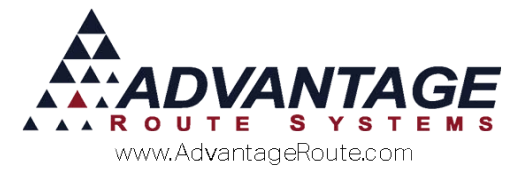

5. Enter, or select, any optional items on the payment screen: *Document ID, Batch Number, Route, Posting Hold, Discount Amount,* or *Note.* 

**NOTE:** Refer to *User Guide A* for a definition of each item on the *Payments by Major account* screen.

6. Double-click on each invoice that you would like to apply the payment to, the associated account number is listed to the left of each item:

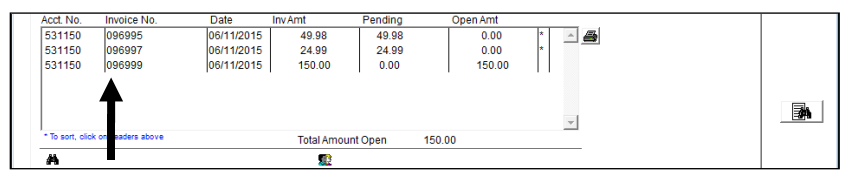

Optionally, select the 'Pay All/Oldest' option to apply the payment to the oldest items listed automatically:

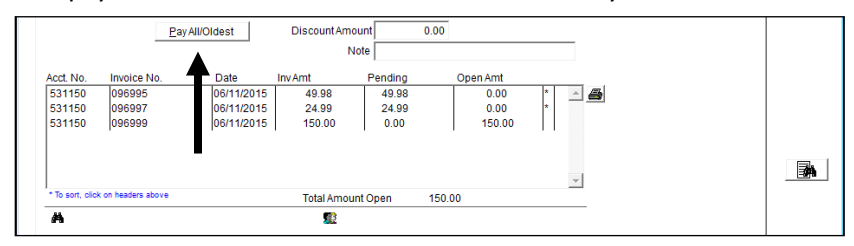

#### 7. Click Save or More to continue.

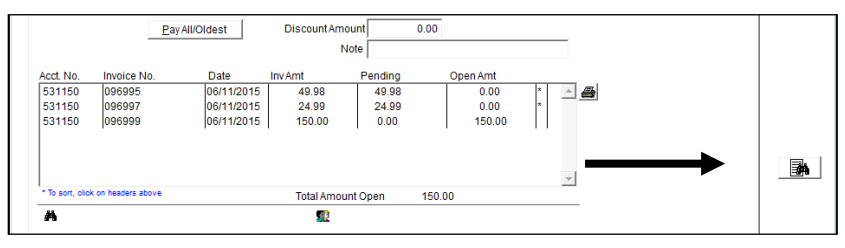

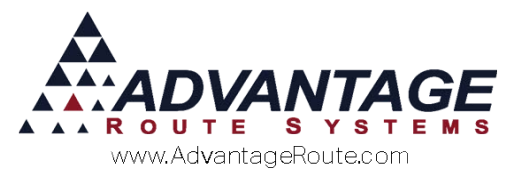

8. If there is any unapplied portion of the payment remaining, the following dialog screen will be displayed:

| ayments                           |                                           |      |
|-----------------------------------|-------------------------------------------|------|
| ayments by Major A                | count                                     |      |
|                                   |                                           |      |
| Major Account Code DG             | Bank Account A Vells Fargo                |      |
| Amount Paid 150.00                | Document ID                               |      |
| Payment Date 06/12/2015 韋         | Batch No. Employee ADM                    |      |
| Check Date 06/12/2015 🚖           | Account Description D and G Enterprises   | ×    |
| Route                             |                                           | FXIT |
|                                   | Payment Type Check 👻                      |      |
| Unapplied Amount 75.03            | Check No. 1234                            |      |
|                                   | My Account Number                         |      |
| Pay All/Oldest                    |                                           |      |
|                                   | Enter Account Number for Unapplied Amount |      |
| Acct No Invoice No Date           |                                           |      |
| 531150 096995 06/11/2             | OK Cancel                                 |      |
| 531150 096997 06/11/2             |                                           |      |
| 531150 096999 06/11/2             | 015 150.00 0.00 150.00                    |      |
|                                   |                                           |      |
|                                   |                                           | A    |
| * To sort, click on headers above | Total Amount Open 150.00                  |      |
| A                                 |                                           |      |
|                                   |                                           |      |
|                                   |                                           |      |
|                                   |                                           |      |
|                                   |                                           |      |
|                                   |                                           |      |

Enter the account number that you would like to receive the remaining payment credit, and click *OK*.

9. Individual payments are created for each account that received a payment within the *Payments by Major Account* screen.

**NOTE:** Each payment can be viewed from within the standard payment entry screen.

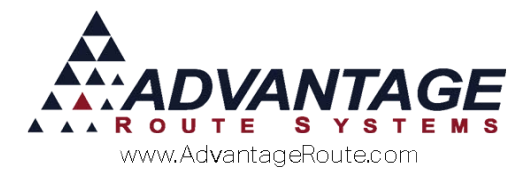

# **Reviewing Major Account Payments**

After you have entered *Major Account Payments*, you can review the payment information from within the *Cash Journal Report* found under *Transactions* > *Transaction Reports*.

Enter the desired criteria and select the *Major Account Code* range to include in the report:

| by Record Order  | Acct. No. Pay                                                                                                    | yment Date                                                                                   | Cust. Type | Sales Rep   | Major Acct                                                                                                    |
|------------------|----------------------------------------------------------------------------------------------------|----------------------------------------------------------------------------------------------|------------|-------------|----------------------------------------------------------------------------------------------------|
|                  | То 999999 То                                                                                                    | 06/12/2015                                                                                   | W -        | MB 💌        | DG 🔽                                                                                                    |
|                  | Search Posted Payme List only for Selected 1 Include Cash Detail Include Cash Detail Include Summary by Type Show Customer Nam List only for Batch No. Only Include Payment Only Hold Service Acc Include Batch No. IDb Include Batch No.mb Exclude Post Hold Pa | ents from CURRENT<br>Employee<br>es<br>s From Drivers<br>ounts<br>te / Empl<br>try<br>yments | Period     | Employee Pa | vment Type<br>Cash<br>Check<br>Credit Card<br>Coupon<br>Money Order<br>Debit Card<br>Bank Transfer<br>Bank Transfer<br>Barter<br>Direct Deposit |
| Change Branch(s) |                                                                                                    |                                                                                              |            |             |                                                                                                    |

**NOTE:** Refer *to User Guide A* for definitions of each item on the *Cash Journal Report* screen.

To finalize any payment process, the payments will need to be posted on your customer's accounts.

### **Summary**

The RMA program offers many flexible options when processing payments. Applying payments by *Major Account Codes* is an enhancement that we hope will help you manage your important clients and businesses. If you have any questions regarding this feature, please contact Advantage Route Systems.

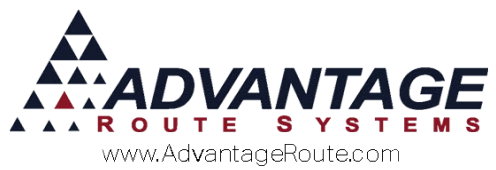

Copyright © 1994-2016 by Advantage Route Systems, Inc. All Rights Reserved. Printed in the United States of America.

#### Advantage Route Systems, Inc.

3201 Liberty Square Parkway Turlock, CA 95380 USA Phone: 1.209.632.1122 Web Site: <u>www.AdvantageRS.com</u> Email: <u>info@AdvantageRS.com</u>

#### Warning

All information in this document and the on-line help system, as well as the software to which it pertains, is proprietary material of Advantage Route Systems, Inc. and is subject to a Route Manager license and nondisclosure agreement. Neither the software nor the documentation may be reproduced in any manner without the prior written permission of Advantage Route Systems, Inc.

Series 7: Version Date, March 21, 2016